## <u>Remplacer une teinte par une autre avec Paint.Net</u> Catégorie : Graphisme Publié par <u>Nendo</u> le 26/03/2012

Une opération classique, en retouche dâ€<sup>™</sup>image, est celle qui consiste à remplacer la couleur dâ€<sup>™</sup>un élément par une autre en préservant la luminosité des teintes. Prenons par exemple une photo ou nous voudrions coloriser les portes dâ€<sup>™</sup>une voiture avec une autre couleur en utilisant <u>Paint.Net</u>.

Pour cela, ouvrez votre image et assurez-vous que la fenÃ<sup>a</sup>tre **Couleurs** est visible (sinon tapez **F8**). Sélectionnez la zone à traiter. Tapez **K** pour activer le **Sélecteur de couleurs**, puis cliquez, dans lâ€<sup>™</sup>objet à recolorer, sur un point de luminosité moyenne. Dans la palette de couleurs, faites un clic droit sur la nouvelle teinte à appliquer. Tapez **R** pour activer lâ€<sup>™</sup>outil **Recoloriage** puis ajustez la **Taille du pinceau** Ã environ **10** % de la taille de lâ€<sup>™</sup>objet à traiter. Réglez la **Tolérance** Ã environ **50** % puis, tout en maintenant le bouton droit enfoncé, repeignez la porte à la souris. Si les couleurs débordent sur les bords de lâ€<sup>™</sup>objet à repeindre, tapez **Ctrl+Z** pour annuler, puis recommencez en réduisant la **Tolérance**.